# Preschool to Kindergarten Program Settings (2022-2023 School Year)

In CALPADS, a transaction must be uploaded when a kindergarten child turns 5, to update the program settings from the preschool settings to the kindergarten settings. If a transaction is missing, LEAs will get error SPED0591 at Fall 1, or error CERT168 at EOY. These directions help LEAs track transactions to be created and uploaded after the Fall 1 data certification has been completed.

Note: In addition, General Education Participation Percentage Range Code must be populated to avoid CERT167

## In SEIS:

## **Criteria for Selection**

In the SEIS Searches Criteria, filter for students who are in grade level *Kindergarten*, whose date of birth is between the day after census day minus 5 years and today's date minus 5 years. (For the 2022-2023 school year, the start date of the range would be 10/6/2017, because 2022 minus 5 years is 2017)

The results of this search show students in kindergarten who turned 5 on or after Census Day. These students will all need to have a five-year-old program setting reported to CALPADS, if it has not been done already, to avoid CALPADS errors.

To proactively run this search for all kindergarten students turning 5 through the end of the school year, use the end date of 5 years before the end of the reporting year (For the 2022-2023 school year, that date would be 6/30/2018).

| Criteria                                    |       |                       |    |     |         | ආ    | B   | C    |
|---------------------------------------------|-------|-----------------------|----|-----|---------|------|-----|------|
| Student Exited                              |       |                       |    |     |         |      | Ŧ   | ×    |
| equals                                      | ⊖ Yes | <ul> <li>N</li> </ul> | 10 |     |         |      |     |      |
| Grade Level                                 |       |                       |    |     |         |      | Ŧ   | ×    |
| is in <ul> <li>* 18 Kindergarten</li> </ul> | ]     |                       |    |     |         |      |     |      |
| Exclude Criteria                            |       |                       |    |     |         |      |     |      |
| Date of Birth                               |       |                       |    |     |         |      | Ŧ   | ×    |
| is between                                  |       |                       |    |     |         |      |     |      |
| 10/06/2017                                  |       |                       |    | and | 02/09/2 | 2018 |     |      |
| Exclude Criteria                            |       |                       |    |     |         |      |     |      |
|                                             |       |                       |    |     | + Add   | Edit | Sea | irch |

## **Columns to Show**

In the Column Options, select:

- Date of Birth
- ✓ Program Setting (TK/Kgn or greater, ages 5-22)
- Preschool Program Setting (3-4 year old Preschool and 4 year old TK/Kgn)
- Date of Amendment
- Date of IEP (Meeting Date on Current IEP Forms)

### Column Options

#### Type of Report

Student report (Add columns to show)

#### Select Columns for Report

\* Date of Birth | \* Program Setting (TK/Kgn or greater, ages 5-22)

- \* Preschool Program Setting (3-5 year-old Preschool and 4 year-old TK/Kgn)
- \* Date of Amendment | \* Date of IEP (Meeting Date on Current IEP Forms)

¥

## **Checking for Transactions**

To see if a transaction was created for all students on the list, you can compare a downloaded list from the search on page 1 to a downloaded list of transactions.

On the SEIS **CALPADS Transactions** page, show all transactions for the academic year.

| Type of Transactions: | Reporting Academic Year: |  |  |  |
|-----------------------|--------------------------|--|--|--|
| All Transactions -    | 2022-2023 *              |  |  |  |
|                       |                          |  |  |  |

Under the CALPADS Transactions Filters, add the following filters:

- Meeting dates between 10/6/2022 and today's date
- OR
- Amendment Dates Between 10/6/2022 and today's date
- Transaction Type: Amendment or Affirmed IEP

| Meeting Dates Between:         |            | ⊖ And ● Or | Amendment Dates Betwee              | and 02/13/2023           |
|--------------------------------|------------|------------|-------------------------------------|--------------------------|
| Enrollment Dates Between:      |            |            |                                     |                          |
| and                            | <b>*</b>   |            |                                     |                          |
| Include Blank Enrollment Dates |            |            |                                     |                          |
|                                |            |            |                                     |                          |
| Meeting Type:                  | Plan Type: |            | Transaction T           * Amendment | ype:<br>t × Affirmed IEP |

Click the Apply Filters button at the bottom to show just the students who meet your search criteria.

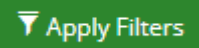

Download the list to Excel